## **How To Purchase Member Additional Tickets**

#### 1. Log in to your online Account Manager: <u>www.Padres.com/myaccount</u>

2. Click on Special Offers.

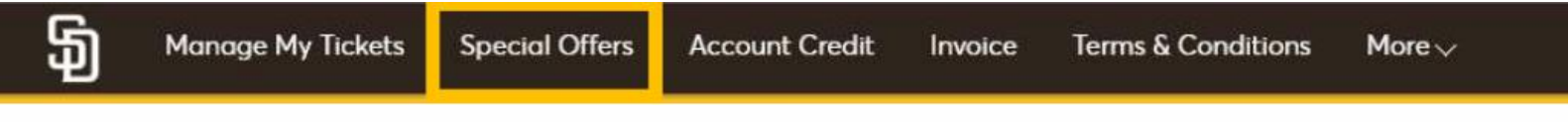

3. Select the member offer you are interested in. There are discounted and full price tickets available.

Discounted Tickets\*: Tiers 1-4 are eligible for (2) discounted tickets.
Tiers 5-10 are eligible for (4) discounted tickets.
Full Price Tickets\*: Eligible for (6) tickets per game.
\*These tickets are not eligible for resale.

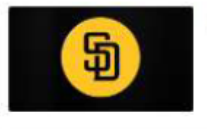

Discounted Member Tickets Purchase additional tickets for all Padres home games. \*Tickets are not eligible for resale.

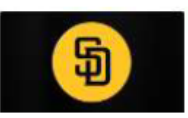

Full Price Member Tickets

Purchase additional full price tickets without fees for all Padres home games.

4. Select the game you are interested in purchasing, and select which seats you are interested in.

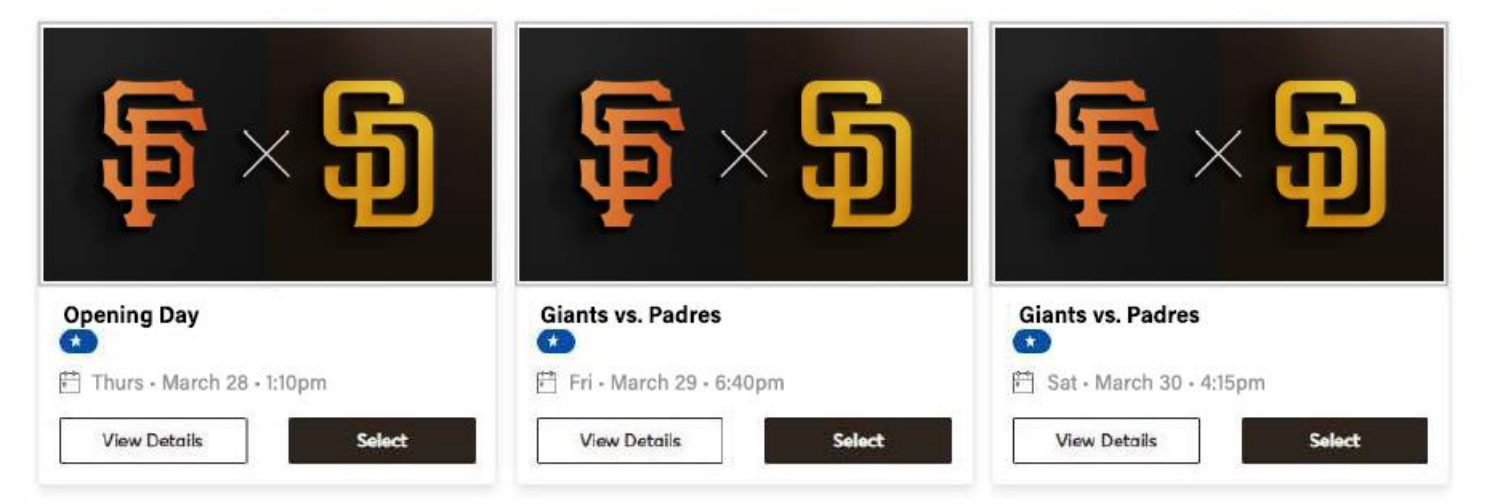

### **How To Purchase Member Additional** Tickets

5. Select the seats you are interested in buying. Please note, some games are limited to how many tickets you may purchase.

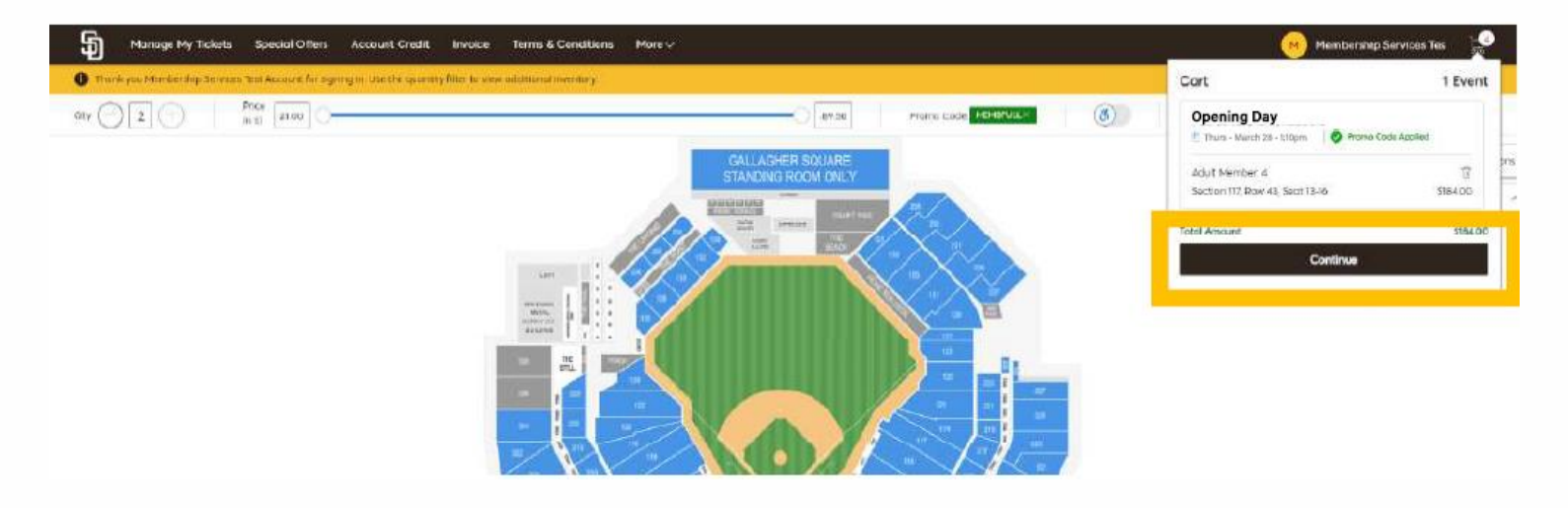

6. Once the tickets have been added to your cart, select *Continue*.

7. Review your order. If you are ready to purchase, select *Checkout* which will take you to the billing screen.

|                                                          |                                                                                   | Seat Details                        | Ticket Type  | Item Price x Qty | Item Total |   |   |
|----------------------------------------------------------|-----------------------------------------------------------------------------------|-------------------------------------|--------------|------------------|------------|---|---|
| ۲                                                        | Opening Day<br>Thurs • March 28 • 1:10pm<br>Promo Code Applied                    | Section 117<br>Row 43<br>Sect 13-16 | Adult Member | \$46.00 x 4      | \$184.00   | 2 | Û |
| The prices you see<br>Shipping costs w<br>checkout step. | te here are exclusive of taxes. Fees and<br>III be calculated once you are in the |                                     |              |                  |            |   |   |

# **5** | How To Purchase Member Additional Tickets

# 8. Choose the add-on parking or pregame tour if available for your game selection.

### Add-Ons

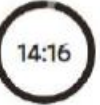

Following are the Add-Ons associated with your selected event tickets. Click "Add" to add your desired Add-Ons from the left section. If you don't want to add Add-Ons you can simply click "Skip & Continue" and after adding Add-Ons, click "Proceed".

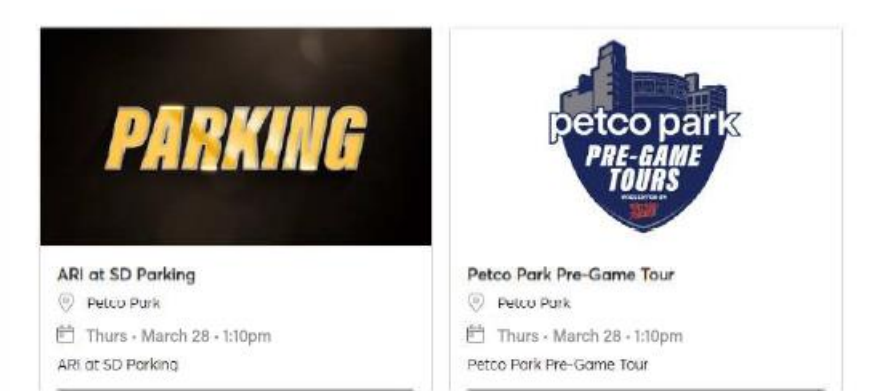

| II                                              |
|-------------------------------------------------|
| No Add-On Events Selected                       |
| Select tickets from the available add-on events |
| Skip & Continue                                 |

9. Once completed with add-on selections, click *Skip & Continue*, or *Continue*. Finish the checkout steps and select *Pay Today* to finalize your purchase.

| Complete the checkout steps and submit your payment<br>Below are the steps you will need to complete in order to submit your payment. On the right rail, your summary will<br>automatically update based on the options you select under each step. Once you complete each step, click "Submit". | Order Summary \$184.00 ~<br>I accept the Terms and Conditions Pay Today - \$184.00                                      |  |
|----------------------------------------------------------------------------------------------------|----------------------------------------------------------------------------------------------------|--|
| Padres vs. Giants: Ballpark App ~ ~<br>Tickets are delivered digitally in the MLB Ballpark app prior to your event.                                                                                                    | Cart items                                                                                                    |  |
| Payments Payment Options                                                                                                    | No Add-On Events Selected<br>Select tickets fram the available add-on events<br>Add Add-One<br>1 Items Summary \$184,00 |  |
| Pay In Full Payment Method                                                                                                    | Opening Day<br>Section 117, Row 43, Seat 13-16<br>● Promo Code MEMBFULL Applied<br>\$184.00                             |  |
| Card                                                                                                    | Total Value \$184.00                                                                                                    |  |